## Worksheet #2 - PHY102 (Spr. 2004)

Formats and List operations (Vectors)

## Formating

From the toolbar do the following: "format" followed by "style", the dropdown menu offers you lots of options. "input" is the default, and is the "format" in which you do calculations. However *Mathematica* also allows various fonts and styles of text input. In this problem set you should include a text "cell" before each problem which identifies the problem (e.g. Problem 1), and a text cell at the top of the page with your name and the number of the worksheet (e.g. "worksheet 2").

Last week we did derivatives and integrals using the full *Mathematica* commands. However many of these commands may be entered from "palettes". To activate a palette, from the toolbar do the following: "file" followed by "palettes". You have several options: "basic input" is one I like.

## Lists and Vectors

By now you must have read about vectors. A vector is a quantity which, unlike a scalar, can have many components. For example in Newton's second law of motion

$$\vec{F} = m \frac{d^2 \vec{r}}{dt^2} \tag{1}$$

the quantity m (mass) is a scalar. But the force  $\vec{F}$  and the acceleration  $\vec{a} = \frac{d^2\vec{r}}{dt^2}$  are vectors. As you can see in Eq. (1), and which is true in general, multiplying a vector  $\vec{a}$  with a scalar m, gives a vector  $\vec{F}$ . A vector is described by its components in a chosen co-ordinate system. For example a vector  $\vec{A}$  in cartesion co-ordinates is given by,  $\vec{A} = (A_x, A_y, A_z)$ .

In Mathematica vectors are represented in the same way. In Mathematica this object is called a *list*, because it can be used for more general objects such as matrices and tensors. In this worksheet we just work with vectors.

Type "A = {Ax, Ay, Az}". This means Mathematica associates the object A with the list {Ax, Ay, Az}. Now type "B = {Bx, By, Bz}". Type "Dot[A,B]". This will give the dot product  $\vec{A} \cdot \vec{B} = AxBx + AyBy + AzBz$  which

is the same as  $|A||B|\cos(\theta)$ , where  $\theta$  is the angle between the vectors  $\vec{A}$  and  $\vec{B}$ .

Likewise, the cross product of two vectors  $(\vec{A} \times \vec{B})$  yields another vector  $\vec{C} = \{AyBz-AzBy, AzBx-AxBz, AxBy-AyBx\}$ . "Type Cross[A,B]" and verify that you indeed get the above expression in terms of the components of  $\vec{A}$  and  $\vec{B}$ . Unit vectors can be easily written with lists as:  $\hat{x} = \{1,0,0\}, \hat{y} = \{0,1,0\}, \hat{z} = \{0,0,1\}$ . Check with Mathematica that  $\hat{x} \cdot \hat{y} = \hat{y} \cdot \hat{z} = \hat{z} \cdot \hat{x} = 0$ .

You can see that the elements in the list {Ax, Ay, Az} of the vector  $\vec{A} = \hat{x}A_x + \hat{y}A_y + \hat{z}A_z$  are its x, y, and z components. How do we access the individual components from A?.

Type "A[[2]]" and check that this gives Ay. How would you get *Mathematica* to print out the second element of the cross product "Cross[A,B]"?

## Assignment 2. - Hand in by Monday Feb. 2nd

**Problem 1**. Consider two vectors  $\vec{A} = (\frac{\sqrt{3}}{2}, \frac{1}{2}, 0)$ , and  $\vec{B} = (\frac{1}{2}, \frac{\sqrt{3}}{2}, 0)$ . Using *Mathematica*:

(i) Check that they are both of unit magnitude.

(ii) Find  $\vec{A} \cdot \vec{B}$ .

(iii) Find the angle between these two vectors.

(iv) Find the cross pruduct of these two vectors.

**Problem 2.** Consider the unit vectors along x, y, and z directions:  $\hat{x} = \{1,0,0\}$   $\hat{y} = \{0,1,0\}$   $\hat{z} = \{0,0,1\}$ . Verify:  $\hat{x} \times \hat{y} = \hat{z}$ ,  $\hat{y} \times \hat{z} = \hat{x}$ ,  $\hat{z} \times \hat{x} = \hat{y}$ .

**Problem 3.** Verify that for any three vectors  $\vec{A}$ ,  $\vec{B}$ , and  $\vec{C}$  that  $\vec{A} \times (\vec{B} \times \vec{C}) = \vec{B}(\vec{A} \cdot \vec{C}) - \vec{C}(\vec{A} \cdot \vec{B})$ .

**Problem 4.** The motion of a particle is given by  $\vec{r}(t) = a(\hat{x}\cos(\omega t) + \hat{y}\sin(\omega t))$ Find its velocity  $\vec{v}$ . Calculate  $\vec{\Omega} \times \vec{r}$ , where  $\vec{\Omega} = (0, 0, \omega)$ , and and verify  $\vec{v} = \vec{\Omega} \times \vec{r}$ . Do you recognise this motion? Plot the motion to confirm your intuition (use the help menu to look up how to use the command "ParametricPlot" for this problem - you will need to choose values for a and  $\omega$ .).